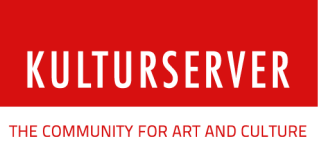

Berlin, Mai 2017

Stiftung kulturserver.de gGmbH

Geschäftsführung: Wolfgang Knauff Amtsgericht Aachen HRB 10515

USt.-IdNr.: DE 230868040 Steuernr.: 127/602/52603 Mail: redaktion@kulturserver.de

#### **Geschäftsstelle Berlin** Almstadtstraße 4 10119 Berlin Tel.: +49 30 22667748 Fax: +49 241 33636

www.kulturserver.de

**Geschäftsstelle Aachen** Lothringerstraße 23 52062 Aachen Tel.: +49 241 33686 Fax: +49 241 33636

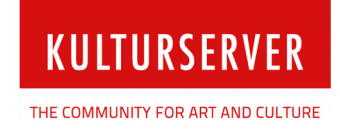

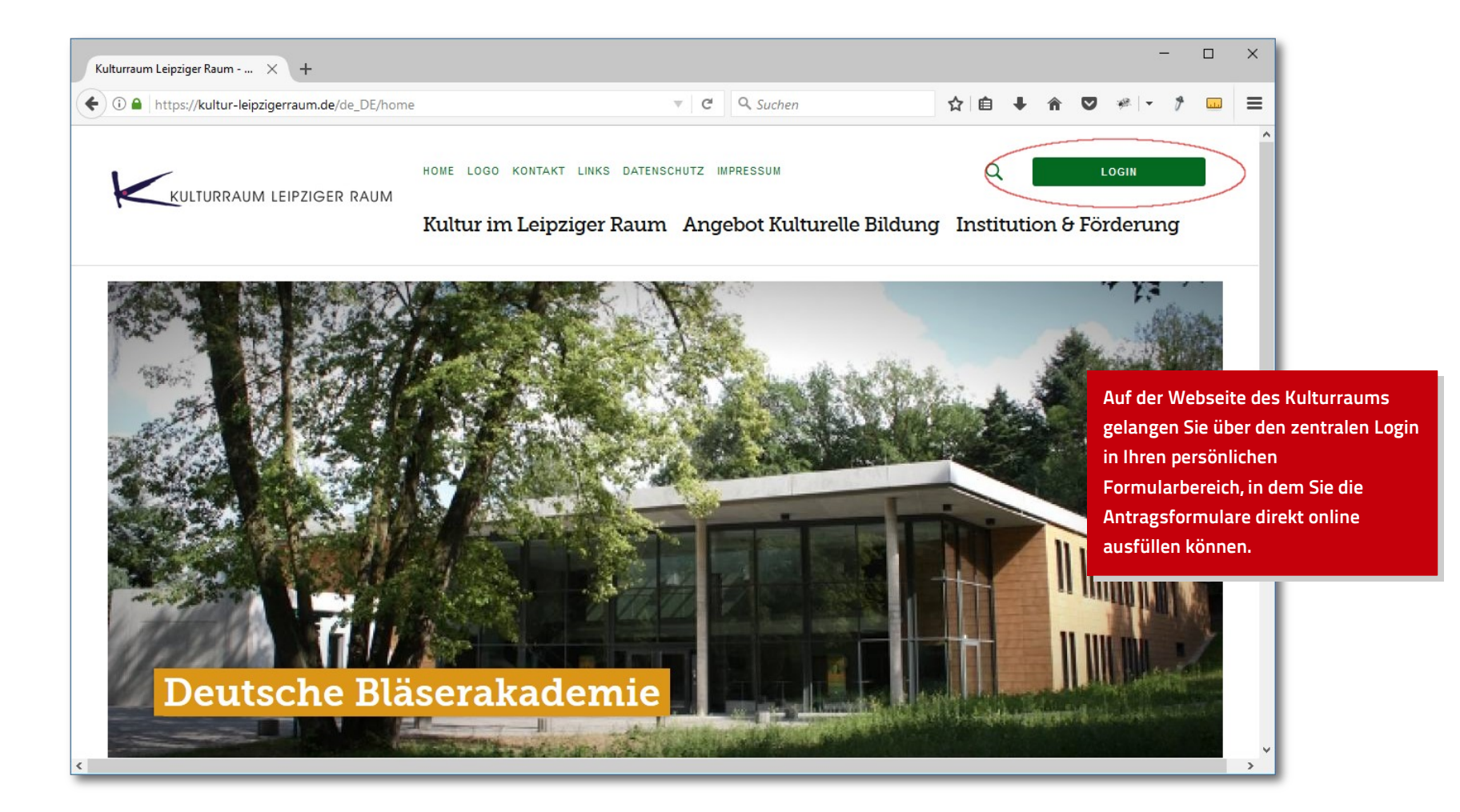

www.kulturserver.de – the community for art and culture

#### Der Login – Anmelden

Klicken Sie auf "Login", öffnet sich ein Eingabe-Fenster. Geben Sie Ihren persönlichen Accountnamen für die Webseite oder den alten Formular-Bereich sowie Ihr Passwort in die entsprechenden Felder ein:

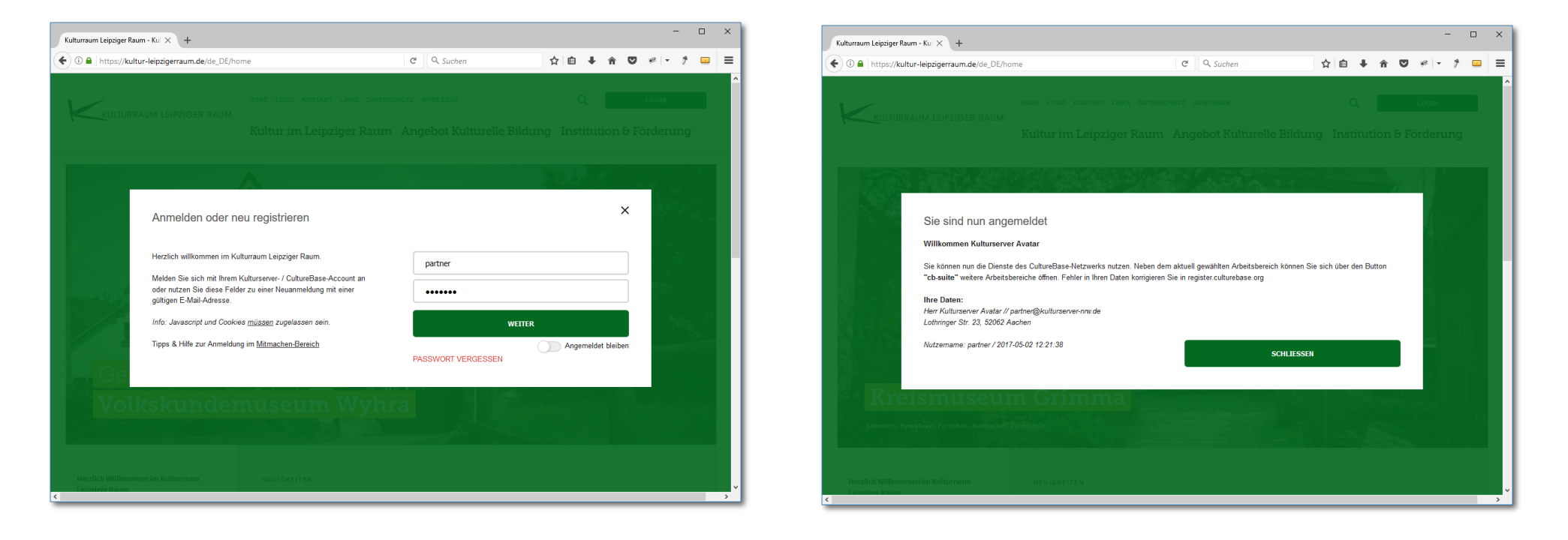

KULTURSERVER THE COMMUNITY FOR ART AND CULTURE

### Der Login – Funktionen & Hilfe

Sie haben noch keinen Account? Nehmen Sie über die Login-Felder mit einer gültigen E-Mail-Adresse **eine Neuregistrierung** vor.

Geben Sie dazu Ihre E-Mail-Adresse in das obere Feld ein. Danach klicken Sie in das Passwort-Feld.

Das System startet mit der doppelten Eingabe des Passworts automatisch den Dialog zur Neuregistrierung.

|                                        |                                                                                                    |                            | ×      |
|----------------------------------------|----------------------------------------------------------------------------------------------------|----------------------------|--------|
| Neue                                   | Zugangsdaten einrichten                                                                                                    |                            |        |
| talti<br>eine neu                      | utzerkennung ist unbekannt. Daher können Sie jetzt hie<br>le Zugangskennung einrichten.                                                           | test@test.de               | AUM    |
| n                                      |                                                                                                    | Passwort                   |        |
| cha Ihre Neu<br>m werden v<br>Daten ar | anmeldung ist kostenlos und unverbindlich. Ihre Daten<br>vertraulich behandelt. Eine Vermarktung Ihrer persönlich<br>n Dritte ist ausgeschlossen. | en Passwort (Wiederholung) |        |
| und Diese Ar                           | nmeldung ist Teil des Kulturserver-Partnernetzwerks und<br>Detenbank CulturaBase, Salltan Sie bereite in der                                      | unsicher                   | sicher |
| CultureB<br>vorhande                   | lase angemeldet sein, benutzen Sie bitte Ihre bereits<br>enen Zugangsdaten.                                                                       | WEITER                     |        |
| Tipps &                                | Hilfe zur Anmeldung im Mitmachen-Bereich                                                                                                    |                            |        |
|                                        |                                                                                                    |                            |        |

| Kulturraum Leipziger Kaum X +      |                                |   |                   |        |        |     |         |       |    |         |   |  |
|------------------------------------|--------------------------------|---|-------------------|--------|--------|-----|---------|-------|----|---------|---|--|
| Suche oder Adresse eingeben        |                                | G | Q. Suchen         | -)     |        | Ó   | +       | î     | ◙  | *8.   + | ¢ |  |
|                                    |                                |   |                   |        |        |     |         |       |    |         |   |  |
|                                    |                                |   |                   |        |        |     |         |       |    |         |   |  |
|                                    |                                |   |                   |        |        |     |         |       |    |         |   |  |
|                                    |                                |   |                   |        |        |     |         |       |    |         |   |  |
|                                    |                                |   |                   |        |        |     |         |       |    | _       |   |  |
|                                    |                                |   |                   |        |        |     |         |       | ×  |         |   |  |
| Anmelden oder neu reg              | gistrieren                     |   |                   |        |        |     |         |       | ^  |         |   |  |
|                                    |                                |   |                   |        |        |     |         |       |    | 3       |   |  |
| Herzlich willkommen im Kulturraum  | Leipziger Raum.                |   | partner           |        |        |     |         |       |    |         |   |  |
| Melden Sie sich mit Ihrem Kulturse | rver- / CultureBase-Account an |   |                   |        |        |     |         |       |    |         |   |  |
| gültigen E-Mail-Adresse.           | er Neuanmeldung mit einer      |   | •••••             |        |        |     |         |       |    |         |   |  |
| Info: Javascript und Cookies müss  | en zugelassen sein.            |   |                   | WETTER |        |     |         |       |    |         |   |  |
| Tinns & Hilfe zur Anmeldung im Mit | machan-Baraich                 |   |                   |        | $\sim$ |     |         |       |    |         |   |  |
| https://www.common.com/            |                                | P | ASSWORT VERGESSEN |        | 0      | Ang | emeldet | DIeiD | en | 1       |   |  |
|                                    |                                |   |                   |        |        |     |         |       |    |         |   |  |
| Bulg Duber                         |                                |   |                   |        |        |     |         |       |    |         |   |  |
|                                    |                                |   |                   |        |        |     |         |       |    |         |   |  |
|                                    |                                |   |                   |        |        |     |         |       |    |         |   |  |
|                                    |                                |   |                   |        |        |     |         |       |    |         |   |  |

Sie wissen Ihr Passwort nicht mehr? Nutzen Sie **die Passwort-Vergessen-Funktion,** um dieses per Mail neu einzutragen.

**Tipps & Hilfe** erhalten Sie im Mitmachen-Bereich unter <u>https://kultur-leipzigerraum.de/de\_DE/mitmachen</u>.

www.kulturserver.de - the community for art and culture

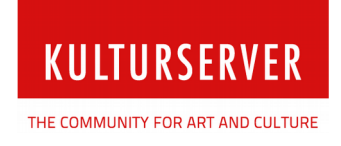

## Öffnen des Formular-Bereichs

Zum Aufrufen Ihres persönlichen Formular-Bereichs klicken Sie nach Ihrem Login auf Ihren Namen (oben rechts) und öffnen so Ihren Nutzerbereich. Anschließend klicken Sie auf "**Formulare"** für die Formular-Übersicht:

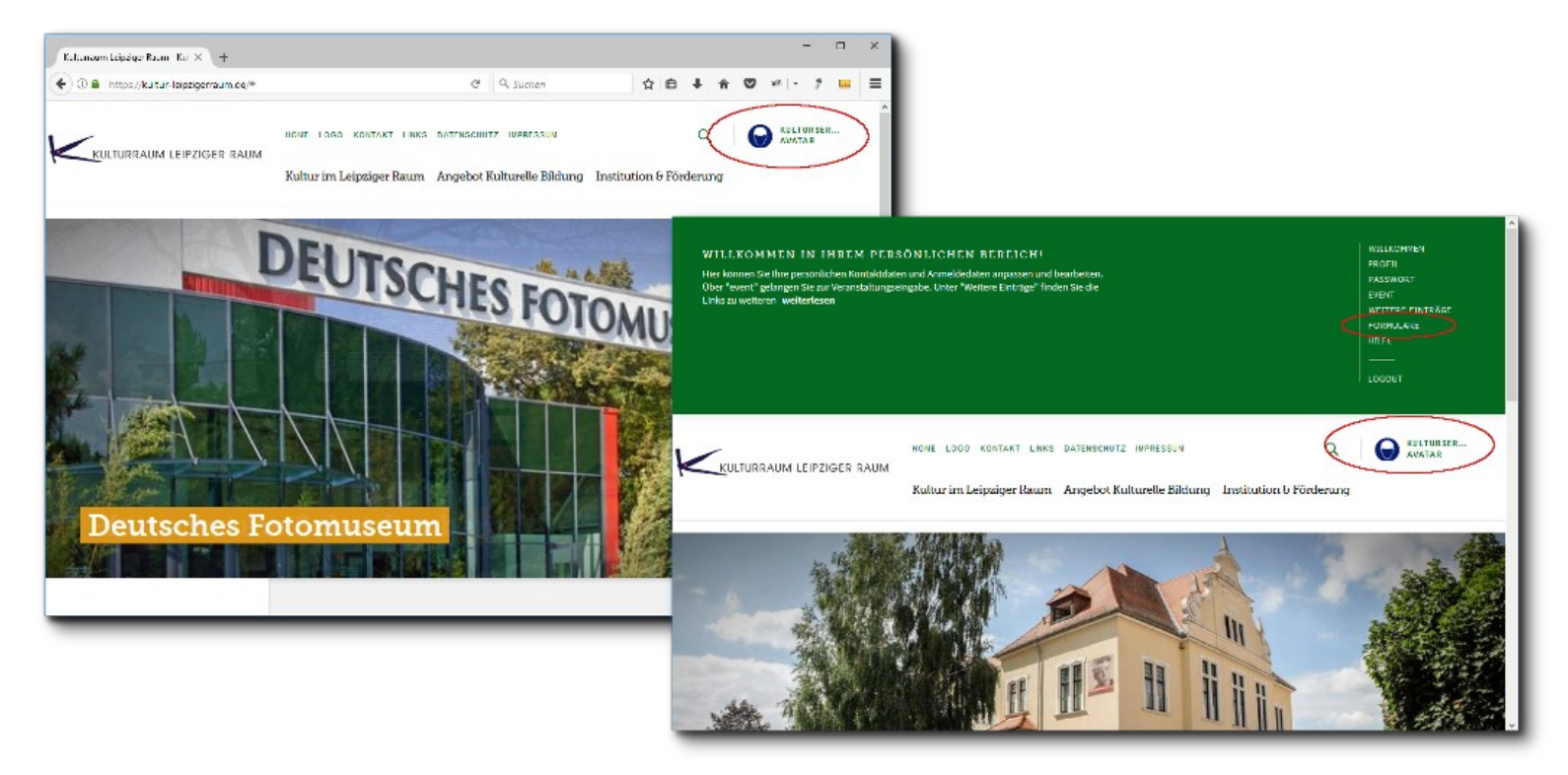

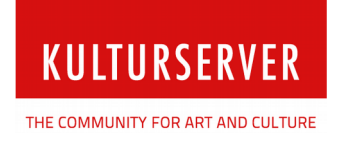

#### Formulare bearbeiten

**1.) Formulare zum Bearbeiten anlegen:** Alle Formulare werden einzeln über das Auswahl-Menü in der Übersicht gewählt, geöffnet, ausgefüllt und gespeichert. Das Anlegen erfolgt immer in 3 Schritten:

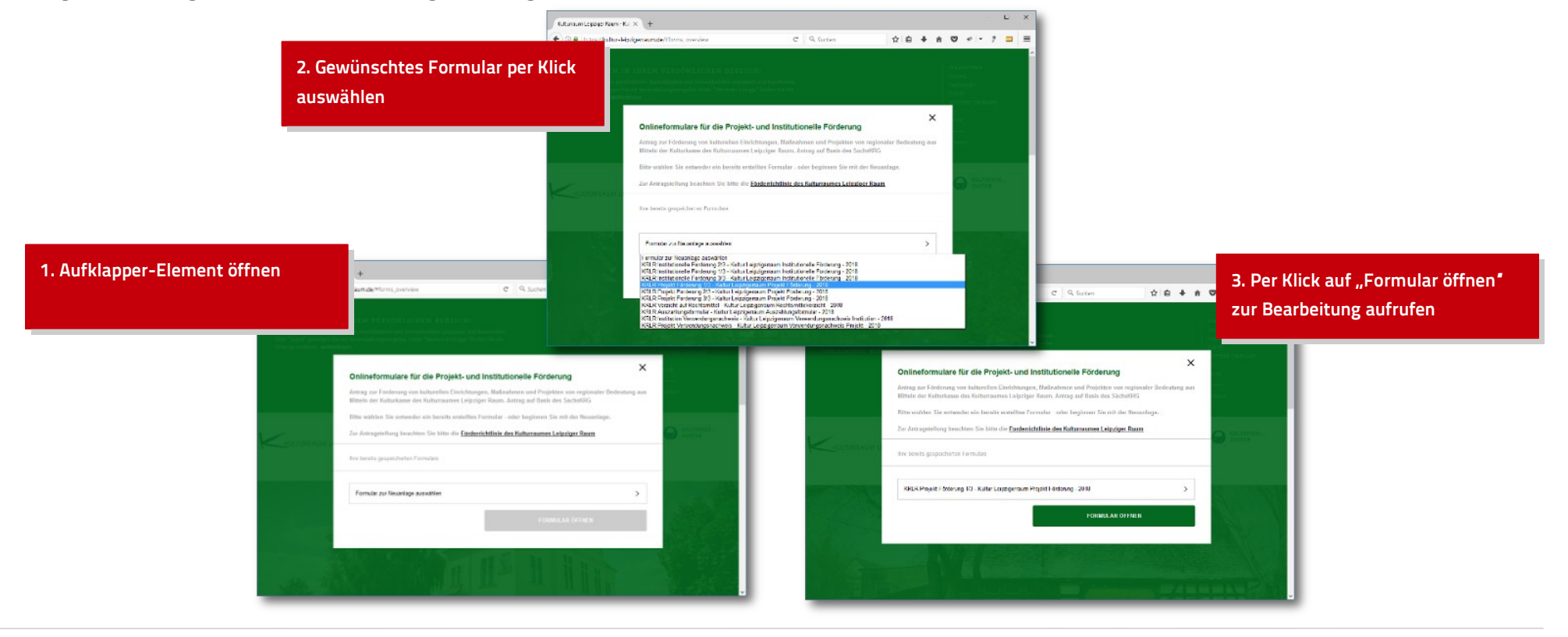

www.kulturserver.de - the community for art and culture

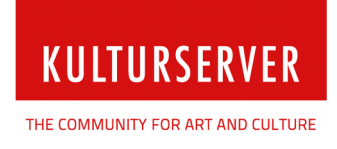

2.) Formulare ausfüllen: Füllen Sie die Felder nacheinander aus. Beschreibungs- & Hilfetexte geben Aufschluss über die benötigten Angaben. An vielen Stellen erleichtern Ihnen die automatischen Summen- und %-Bildungen die Eingabe.

Sichern Sie Ihre Eingaben per Klick auf "speichern".

| Kulturraum Leipziger Rau                | um - Kul × +                                                                                                    |                                                                                                    | ZUWENDUNG DER (SITZ-)GEMEINDE(N) - Mindesthöhe 8 % der zuwendungsfähigen Gesamtausgaben |
|-----------------------------------------|----------------------------------------------------------------------------------------------------|----------------------------------------------------------------------------------------------------|-----------------------------------------------------------------------------------------|
| ♦ ①                                     | ur-leipzigerraum.de/de_DE/home#form_i                                                                                                    | d_117 C Q Suchen ✿ 自 ♣                                                                                                    | Zuwendung 180,00 €                                                                      |
| WILLKO                                  |                                                                                                    | eingeloggt als <b>Kulturserver Avata</b>                                                                                                    | % / Gesamtfinanzierung 16,36 %                                                          |
| Hier könne<br>Über "even<br>Links zu wi | Projektförderung 2018 – T<br>Kulturraum Leipziger Raum<br>Förderung von kulturellen Einrichtunge<br>Leipziger Raum. Antrag auf Projektförd | eil 1/3 – Allgemeine Angaben<br>- Kultursekretariat / Antragsformular<br>n, Maßnahmen und Projekten von regionaler Bedeutung aus Mitteln der Kulturkasse des Kulturraum<br>Jerung nach SächsKRG - Basisinformationen: Kontakt- und Projektinformationen. Checkliste | nes Are                                                                                 |
|                                         | ANTRAGSTELLER / RECHTSTRÄ                                                                                                    | GER                                                                                                    |                                                                                         |
|                                         | Name                                                                                                    | Raststätte e.V.                                                                                                    | Per Klick auf die blauen Fragezeichen                                                   |
|                                         | Anschrift                                                                                                    | Teststr 1, 12345 Berlin                                                                                                    | Ø öffnen sich die Hilfedialoge f ür weitere                                             |
|                                         | im Landkreis                                                                                                    | Nordsachsen                                                                                                    | Informationen                                                                           |
| KULTUR                                  | E-Mail-Adresse                                                                                                    | test@test.de                                                                                                    |                                                                                         |
|                                         | Internet-Adresse                                                                                                    | http://test.de                                                                                                    | den.                                                                                    |
|                                         | Vertretungsberechtigte Person                                                                                                    | Bitte Ansprechpartner eingeben                                                                                                    |                                                                                         |
|                                         | Funktion                                                                                                    | Bitte Funktion spezifizieren                                                                                                    |                                                                                         |
|                                         | Telefon                                                                                                    | Telefonnummer (+49 000 00000)                                                                                                    |                                                                                         |
| STANK /                                 | Fax                                                                                                    | Fax (+49 000 00000)                                                                                                    | Hilfe                                                                                   |
| Jan Ka                                  | Rechtsform                                                                                                    | Bitte Rechtsform eingeben                                                                                                    |                                                                                         |
| State Sill                              | Kontoinhaber                                                                                                    | Bitte Kontoinhaber eingeben                                                                                                    |                                                                                         |
|                                         | IBAN                                                                                                    | Bitte IBAN eingeben                                                                                                    | Die Angabe des BIC ist für die Antragstellung zwingend erforderlich.                    |
| 24.25 26.20                             | BIC                                                                                                    | Bitte BIC eingeben                                                                                                    |                                                                                         |
|                                         | Kreditinstitut                                                                                                    | Bitte Kreditinstitut eingeben                                                                                                    |                                                                                         |
|                                         |                                                                                                    |                                                                                                    |                                                                                         |

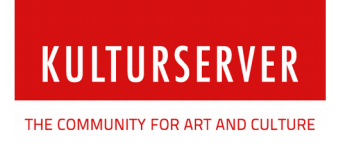

**3)** Formulare nachbearbeiten: Über Ihren persönlichen Formularbereich können Sie Ihre Eingaben jederzeit korrigieren bzw. das Ausfüllen zu einem späteren Zeitpunkt fortsetzen.

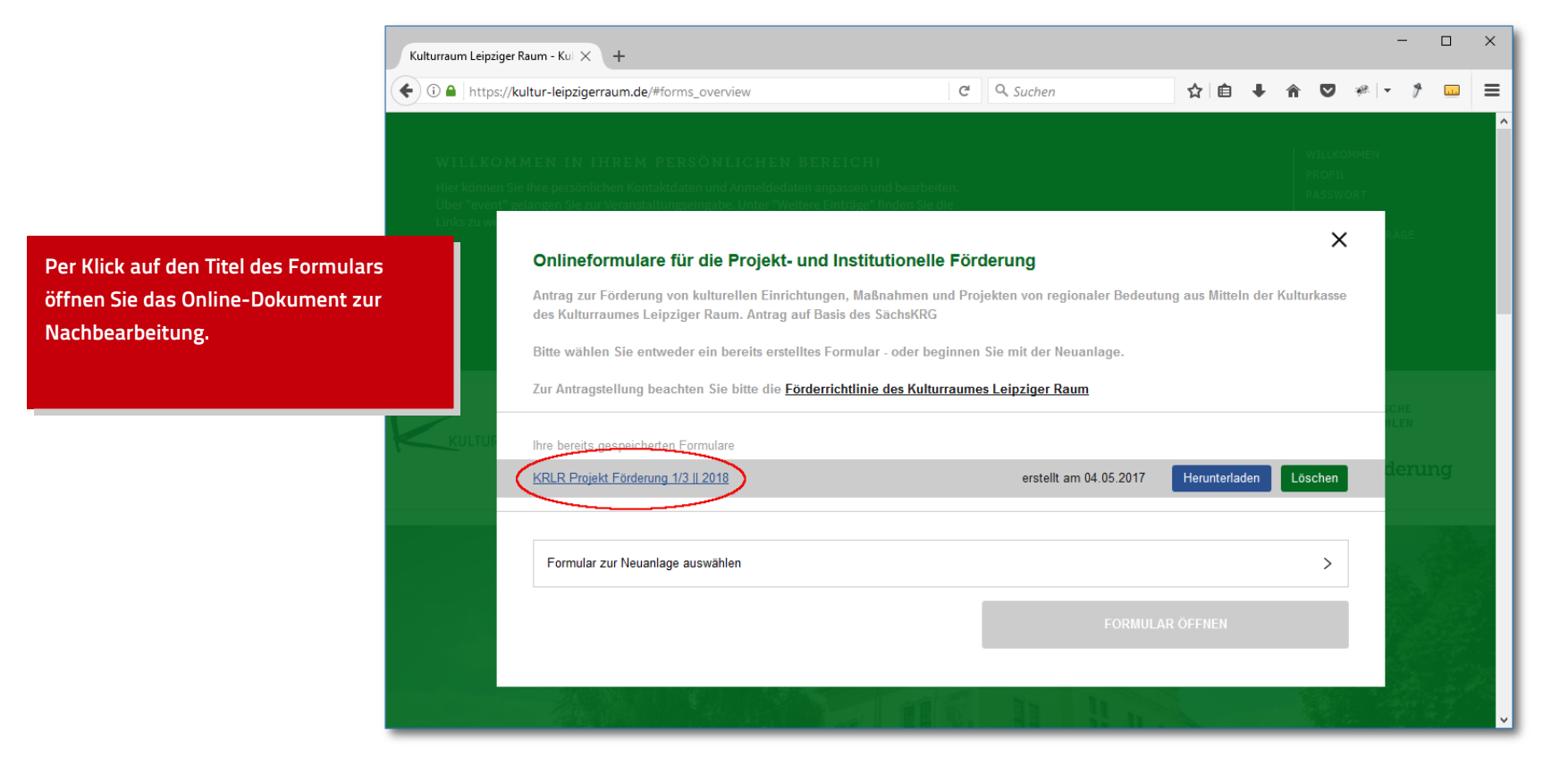

**4. Formulare herunterladen & ausdrucken:** Ihre Eingaben wurden für den PDF-Ausdruck übernommen. Das ausgefüllte Formular speichern Sie per Klick auf **"Herunterladen"** als **PDF-Dokument** auf Ihrem PC. Dort können Sie es abschließend öffnen, ausdrucken & unterschreiben.

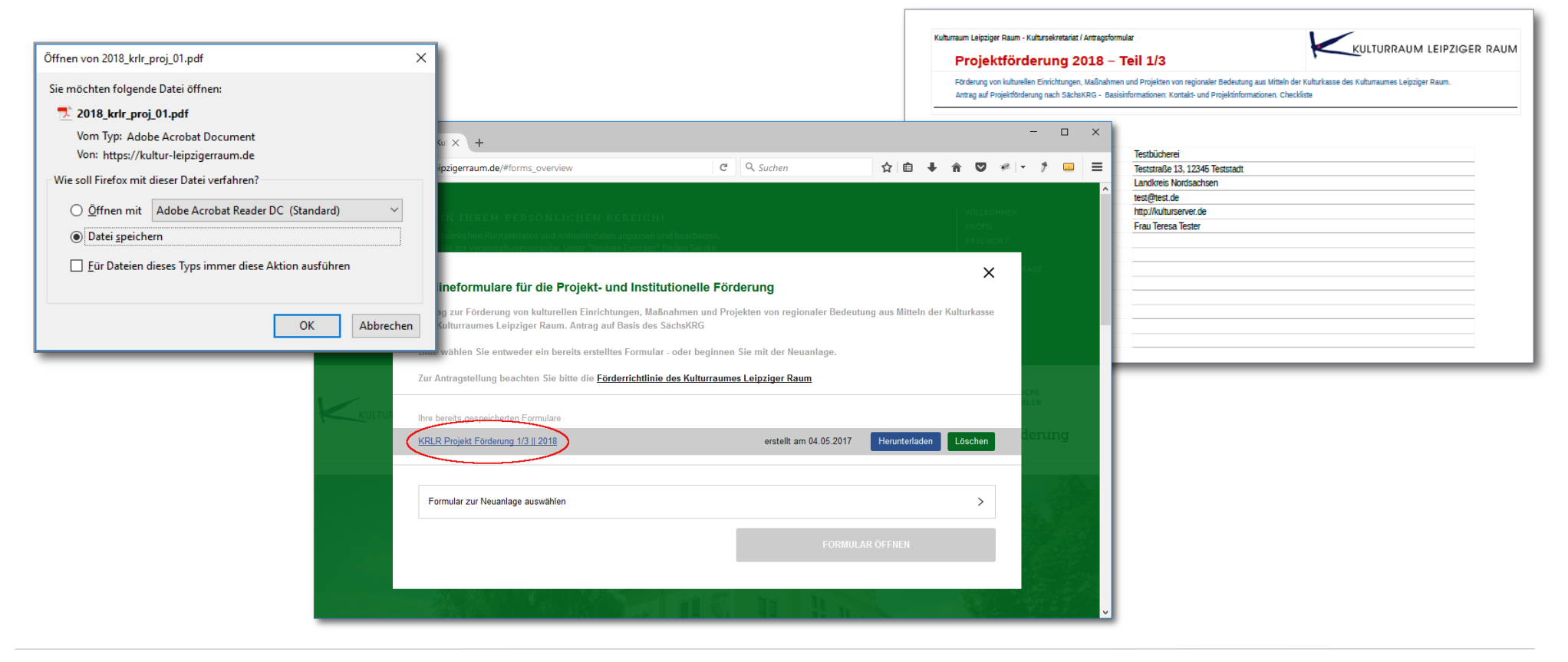

www.kulturserver.de – the community for art and culture

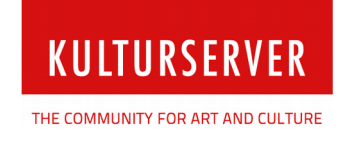

#### Stiftung kulturserver.de gGmbH

Almstadtstraße 4 10119 Berlin

Lothringerstraße 23 52062 Aachen

Tel.: +49 30 60032313 Fax: +49 241 33636 leipzigerraum-support@kulturserver.de http://ggmbh.kulturserver.de